# 目 次

| 1. デモデータについて ・・・・・                                                      | 2        |
|-------------------------------------------------------------------------|----------|
| 2. 初期メニュー ・・・・・・・・・・・・・・・・・・・・・・・・・・・・・・・・・・・・                          | • 3      |
| 3. 本システムの機能概要                                                           |          |
| 3-1 営業支援                                                                | 4        |
| 3-2 管理支援                                                                | 5        |
| 3-3 システム管理 ・・・・・・・・・・・・・・・・・・・・・・・・・・・・・・・・・・・・                         | 6        |
| 4. 検索画面の操作                                                              |          |
| 4-1 顧客の検索画面 ·····                                                       | 7        |
| 4-2 各区分の検索画面 ······                                                     | 9        |
| 4-3                                                                     | 9        |
| 5. 共通機能について                                                             |          |
| 5-1 画面の拡張 ······                                                        | 10       |
| 5-2 カラムの亚び替え・・・・・・・・・・・・・・・・・・・・・・・・・・・・・・・・・・・・                        | 10       |
| $5-5$ $\pi/5007-5$<br>5-4 カラ人のサイズ変更・・・・・・・・・・・・・・・・・・・・・・・・・・・・・・・・・・・・ | 11       |
| 5-5 画面およびカーソル移動ボタン・・・・・・・・・・・・・・・・・・・・・・・・・・・・・・・・・・・・                  | 11       |
| 5-6 帳票印刷                                                                | 12       |
| 5-7 部署名・役職名の自動登録 ・・・・・・・・・・・・・・・・・・・・・・・・・・・・・・・・・・・・                   | 12       |
| 5-8 項目名のボタン ・・・・・・・・・・・・・・・・・・・・・・・・・・・・・・・・・・・・                        | 12       |
| 6. 営業支援                                                                 |          |
| 6-1 顧客情報入力                                                              | 13       |
| 6-2 顧客情報一覧                                                              | 22       |
| 6-3 顧客情報一覧(階層)                                                          | 24       |
| 6-4 接触情報入力 ······                                                       | 26       |
| 6−5 接触情報一覧 ······                                                       | 30       |
| 0-0 按照旧報一見(口 <i>毋)</i><br>6-7 目藉伝要入力 ······                             | 34       |
| 6-8 見積伝票一覧                                                              | 40       |
| 6-9 見積伝票一覧(日毎)                                                          | 42       |
| 6-10 商談情報入力                                                             | 43       |
| 6-11 商談情報一覧 •••••                                                       | 46       |
| 6-12 契約情報入力 ·····                                                       | 48       |
| 6-13 契約情報一覧                                                             | 51       |
| 7. 管理支援                                                                 |          |
| 7-1接触手ャート ····································                          | 53       |
| 7-2 宮葉スアージ集計 ······<br>7-2 古葉スアージ集計 ·····                               | 55       |
| 7-3 未処理一見<br>7-4 備定録一階 ·····                                            | 57<br>58 |
| 7                                                                       | 59       |
| 7-6 FAX送稿表 ······                                                       | 61       |
| 7-7 送り状 ・・・・・                                                           | 65       |
| 7-8 顧客リスト作成 ・・・・・・・・・・・・・・・・・・・・・・・・・・・・・・・・・・・・                        | 73       |
| 8. システム管理                                                               |          |
| 8-1 マスタ保守 ・・・・・                                                         | 82       |
| 8-2 ログイン管理                                                              | 111      |
| 8-3 操作ログ履歴 ・・・・・ 1                                                      | 112      |
| 9. 本番稼動する場合の作業手順 ・・・・・・・・・・・・・・・・・・・・・・・・・・・・・・・・・・・・                   | 113      |
| 10. モバイル用プログラム ・・・・・・・・・・・・・・・・・・・・・・・・・・・・・・・・・・・・                     | 115      |
| 11. 本システム作成において考慮した点                                                    | 121      |
| 12. 逆引きインデックス ・・・・・・ 1                                                  | 122      |

# 第1章 デモデータについて

本システムを初めて操作する際はデモデータがあった方が便利です。

Pervasive をお使いの場合は、製品自体に既にデモデータが準備されておりますが、MS-SQLServer をお使いの場合は、インストールガイド P14~P17 に沿ってあらかじめデモデータを準備しておいて下さい。

※ デモデータには「2020年1月~3月」のデータが登録されておりますので、データ検索の際はこの期間内で指定して下さい。

# 第2章 初期メニュー

| WI<br>T<br>雇            | 頁客RIA                                        | 「ユーサ         |
|-------------------------|----------------------------------------------|--------------|
| ユーザーロー                  |                                              |              |
| ロダイン                    | <b>終 7</b><br>Ver4.0                         |              |
| ユーザ ID は以下のよ            | うになっています。(パスワード)                             | はすべてな        |
| 111 : 管理者     222 · 佐々木 | $ \rightarrow  2$ 体権限(全体の管理)<br>→ 部署権限(営業1課) | 里者)<br>)管理者) |

インストールガイドに沿って実行すると、以下のようなログイン画面が表示されます。

「ユーザID/パスワード」を入力して、「ログイン」ボタンをクリックします。

ユーザID : 111 パスワード : (なし) でログインします。

| ユーザ ID i | ţĻ | 以下のよう | になっ           | ています。(パスワードはすべてなし) |
|----------|----|-------|---------------|--------------------|
| 111      | :  | 管理者   | $\rightarrow$ | 全体権限(全体の管理者)       |
| 222      | :  | 佐々木   | $\rightarrow$ | 部署権限(営業1課の管理者)     |
| 333      | :  | 森田    | $\rightarrow$ | 個人権限(営業1課の一般)      |
| 444      | :  | 藤原    | $\rightarrow$ | 11 ( 11 )          |
| 555      | :  | 村上    | $\rightarrow$ | 部署権限(営業2課の管理者)     |
| 666      | :  | 吉川    | $\rightarrow$ | 個人権限(営業2課の一般)      |
| 777      | :  | 原     | $\rightarrow$ | 11 ( 11 )          |
| 888      | :  | 山田    | $\rightarrow$ | 部署権限(営業3課の管理者)     |
| 999      | :  | 木下    | $\rightarrow$ | 個人権限(営業3課の一般)      |

#### 【管理者権限を持った人だけが実行できる機能】

・マスタ保守/自社情報マスタ・・・・・・自社情報マスタのメンテナンスを行ないます。

- ・操作ログ履歴 ・・・・・・・・・・・・ 操作ログの履歴(いつ誰がどのような処理を行なったか)を照会します。
- ・すべての一覧表示画面の中で、利用者全員のデータが照会できます。

初期メニューが表示されます。

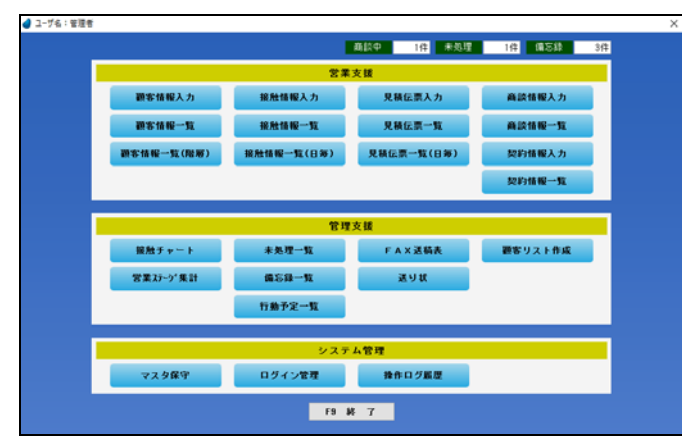

実行したいボタンをマウスでクリックして下さい。

# 第3章 本システムの機能概要

### 3-1 営業支援

営業支援に関する機能概要を説明します。

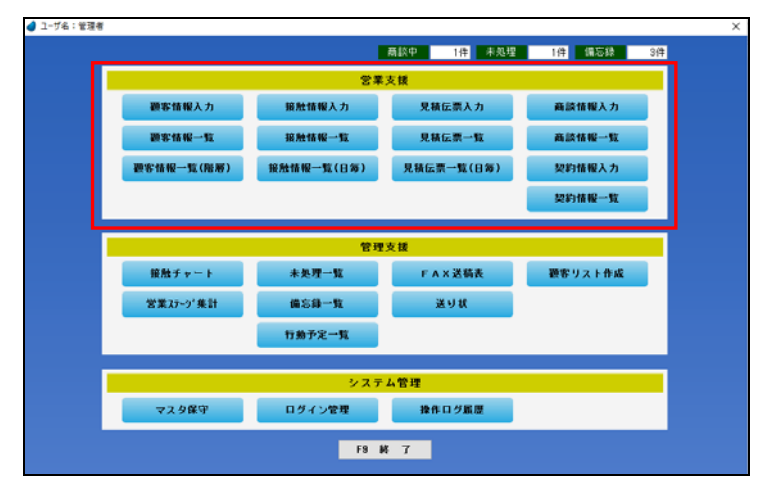

| 顧客情報入力     | 顧客情報を入力します。                                                         | P13 |
|------------|---------------------------------------------------------------------|-----|
| 顧客情報一覧     | 顧客情報の一覧をテーブル形式で表示します。<br>※ この画面ではデータの削除はできません。削除は、顧客情報一覧(階層)で行ないます。 | P22 |
| 顧客情報一覧(階層) | 顧客情報の一覧を3列の階層形式で表示します。<br>1列目は会社、2列目は事業所、3列目は個人の表示になります。            | P24 |
| 接触情報入力     | 接触情報を入力します。                                                         | P26 |
| 接触情報一覧     | 接触情報の一覧を表示します。                                                      | P30 |
| 接触情報一覧(日毎) | 接触情報の一覧を日毎に表示します。                                                   | P34 |
| 見積伝票入力     | 見積伝票を入力します。<br>※見積伝票を顧客宛てにメール送信することもできます。(PDF 出力ソフトが必要)             | P35 |
| 見積伝票一覧     | 見積伝票の一覧を表示します。                                                      | P40 |
| 見積伝票一覧(日毎) | 見積伝票の一覧を日毎に表示します。                                                   | P42 |
| 商談情報入力     | 商談情報を入力します。                                                         | P43 |
| 商談情報一覧     | 商談情報の一覧を表示します。                                                      | P46 |
| 契約情報入力     | 契約情報を入力します。                                                         | P48 |
| 契約情報一覧     | 契約情報の一覧を表示します。                                                      | P51 |

# 3-2 管理支援

管理支援に関する機能概要を説明します。

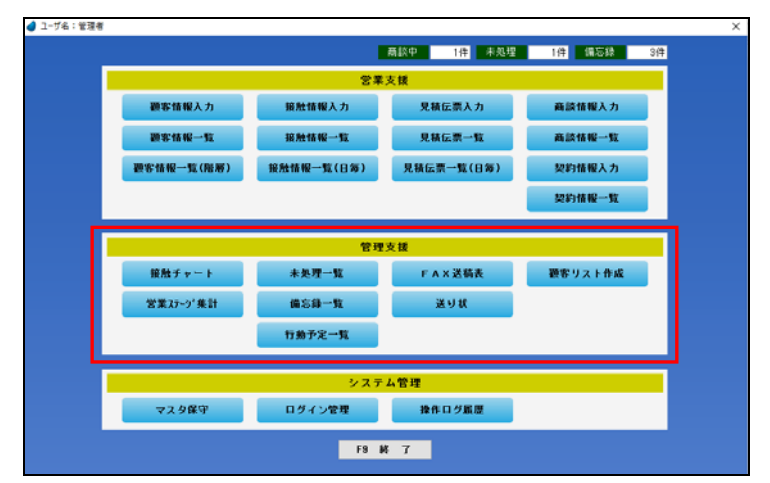

| 接触チャート   | 接触情報データを「接触手段ごと/週ごと」に分類し、チャート形式で色分けして表示します。                                 | P53 |
|----------|-----------------------------------------------------------------------------|-----|
| 営業ステージ集計 | 商談情報で登録されたデータを営業ステージごとに集計し、グラフ化します。                                         | P55 |
| 未処理一覧    | 接触情報データの中で、未処理データの一覧を表示します。<br>接触情報入力の未処理項目にチェックが入っているデータが対象になります。          | P57 |
| 備忘録一覧    | 接触情報データの中で、備忘録データの一覧を表示します。<br>接触情報入力の備忘録項目にチェックが入っているデータが対象になります。          | P58 |
| 行動予定一覧   | 行動予定データの一覧を表示します。<br>次回行動予定は、「接触情報入力画面、商談情報入力画面、及び、この画面」で入力できます。            | P59 |
| FAX送稿表   | FAX送稿表データの一覧を表示します。                                                         | P61 |
| 送り状      | 送り状データの一覧を表示します。<br>「A4 用紙、または 専用伝票(福山通運・ヤマト運輸)」が選択できます。                    | P65 |
| 顧客リスト作成  | 顧客(会社)を複数選択して、独自の顧客リストを作成します。<br>そのリストに対し、「CSV出力/ラベル印刷/接触データ登録/担当者変更」ができます。 | P73 |

# 3-3 システム管理

システム管理に関する機能概要を説明します。

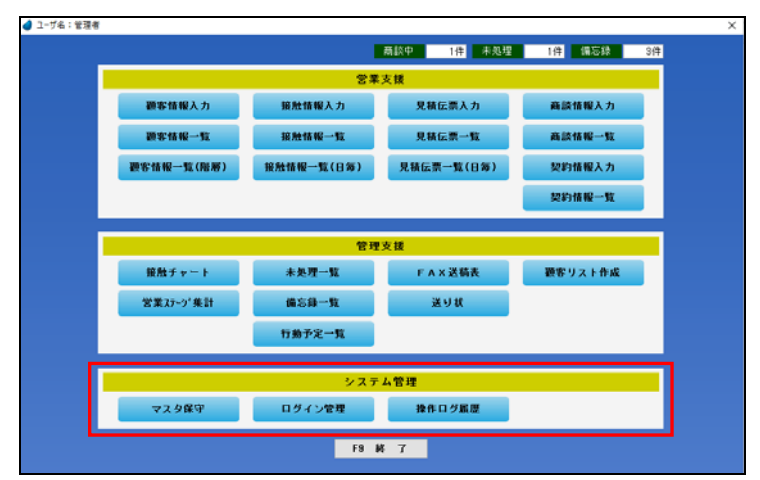

| マスタ保守  | 各種マスタファイルのデータのメンテナンス(登録/修正/削除)を行ないます。                                                                  | P82  |
|--------|----------------------------------------------------------------------------------------------------|------|
| ログイン管理 | 現時点でログインしている一覧を表示します。                                                                                  | P111 |
| 操作ログ履歴 | いつ誰がどのような処理を行なったかという操作ログを表示します。<br>このボタンは、管理者権限を持ったユーザが、マスタ保守/自社情報マスタ内で「操作ログ取<br>得」を「する」にした場合のみ表示されます。 | P112 |

# 第4章 検索画面の操作

本システムでは、「ある項目で F5 キーボタン または ダブルクリック をすると検索画面が表示され、その中から該当するデータを選択 する」といった操作が頻繁に出てきますが、この章では、検索画面での操作を説明致します。 顧客の検索、各区分の検索 などで検索画面が利用できます。

### 4-1 顧客の検索画面

レンガ色になっている行が、現在カーソルが止まっている行ですので、↑↓キーを使ってカーソルを移動し、選択したいデータ上で 「F5 選択」ボタン または ダブルクリック してデータを選択します。(「F9 終了」を押した場合は、データは選択されません)

| 検索材                     |                    |        | 税常助               | 検索漢字        |                                                                                                    | 税索TEL         |
|-------------------------|--------------------|--------|-------------------|-------------|----------------------------------------------------------------------------------------------------|---------------|
| 会社名財                    | 会社名                | 支店/事業所 | 氏名材               | <b>氏</b> :名 | 住所                                                                                                    | TEL           |
| はけかかみ ショウン              | 大阪梅田裔事株式会社         | 本社     | ታስል <u>ታ</u>      | 中村 雄二       | 大阪府大阪市北区梅田                                                                                                    | D6-1111-2220  |
| はサカウメターショウシー            | 大阪梅田商事样式会社         | 本社     | र्गरेग ध्व2म      | 大森 博之       | 大阪府大阪市北区梅田                                                                                                    | 06-1111-2220  |
| オオサカウメタイシュウシー           | 大阪梅田商事株式会社         | 京都支店   | 材/ 72ミ            | 大野 真由美      | 京都府京都市下京区1丁目                                                                                                    | 075-135-6789  |
| オカヤマサンキニョウ              | 国山産業有限会社           | 本社     | 1109 223          | 大下 由美子      | 网山県岡山市北区京山                                                                                                    | 086-123-4567  |
| カカ・ワラカマラショウテン           | 香川高松商店             | 本社     | 1.591 821 79      | 原田 和則       | 香川県高松市高松町                                                                                                    | 087-881-4567  |
| かずられっプ*                 | 関西ショップ             | 本社     | /9' 2年23          | 對田 幸彦       | 大阪府大阪市北区豊崎                                                                                                    | 06-4321-4321  |
| かきくりョップ*                | 関西ショップ             | 本社     | 171 2001          | 今井 雄二       | 大阪府大阪市北区豊崎                                                                                                    | 06-4321-4321  |
| キュウシュウション               | 九州扇事株式会社           | 本社     | ミナミ マ共口           | 南 正弘        | 福岡県北九州市門同区                                                                                                    | 093-011-0123  |
| \$19 <sup>5</sup> 5步七12 | 株式会社京都サービス         | 本社     | JJとか「り タカマサ       | 長谷川 隆正      | 京都向京都市右京区嵯峨野                                                                                                    | 075-567-1234  |
| コウヘ「サンノミヤ               | 神戸三宮株式会社           | 本社     | /th tab           | 野本 博        | 兵庫県神戸市中央区中山手通                                                                                                    | 078-789-1234  |
| ライタマウシリ                 | 埼玉浦和株式会社           | 本社     | 75199 3947        | 永沢 幸一       | 埼玉県さいたま市浦和区                                                                                                    | 048-456-7777  |
| J7775198971-1997        | 島根中央不動産            | 本社     | <b>オオタ アウ</b> シ   | 太田 篤        | 島根県松江市大正町                                                                                                    | 0852-10-0001  |
| 5017394189              | 信超工業株式会社           | 本社     | 1,59° <u>1944</u> | 原田 孝一       | 新潟県新潟市東区松道町                                                                                                    | 025-333-4321  |
| セッタ・イサンキ・ョウ             | 株式会社仙台産業           | 本社     | \$?\$' 5放口        | 山田 隆弘       | 宫城県伯台市青葉区中央                                                                                                    | 022-222-3456  |
| 7292'9101'929-          | 中国販売センター           | 本社     | 129 (902)         | 中田 一郎       | 鳥取県鳥取市田島                                                                                                    | 0857-10-1000  |
| F1931' 9KUN' 化DA-       | 中国販売センター           | 本社     | 4471 909*         | 大前 紳二       | 鳥取県鳥取市田島                                                                                                    | 0857-10-1000  |
| 194193731 197197        | 東京新宿商事祥式会社         | 本社     | 499°0 bZ'8        | 北沢 和夫       | 東京都新宿区新宿                                                                                                    | 03-1122-3344  |
| トウキョウリング ュクフォウン         | 東京新宿商事祥式会社         | 本社     | ようかに シケット         | 村上 茂人       | 東京都新宿区新宿                                                                                                    | 03-1122-3344  |
| ትንትነንንንን አንክንን          | 東京新宿商事株式会社         | 本社     | 495119 35116      | 北川 繁        | 東京都新宿区新宿                                                                                                    | 03-1122-3344  |
| トウキョウソンジョクフォウン          | 東京新宿商事株式会社         | 本社     | 11117 52500       | 中山 健太郎      | 東京都新宿区新宿                                                                                                    | 03-1122-3344  |
| トウキョウソンジョクフォウン          | 東京新宿商事株式会社         | 千葉支店   | 2214 2010         | 鈴木 正敏       | 千葉県千葉市中央区本町                                                                                                    | 043-234-5678  |
| Intenced showing        | <b>谢州杨馆高家住于</b> 心站 | 主要主任   | 4476 671h         | + tt Enab   | 14.19月14日本日本日<br>14.19月14日<br>14.19月14日<br>14.199114<br>14.199114<br>1 | 0.42 124 5010 |

→【絞り込み機能】下を参照 データの絞り込み機能です。入力した文字列で始ま るデータだけに絞り込んで表示します。

#### → 【F5 選択】

カーソルが止まっているデータを選択して終了しま す。

#### →【F6 詳細検索】

詳細な条件を入力してデータを絞り込みます。

【絞り込み機能】・・・・ 画面上部

| 検索が                                              | 検索力ナ             | 検索漢字                                     | 検索TEL                                     |
|--------------------------------------------------|------------------|------------------------------------------|-------------------------------------------|
| 会社名カナで絞り込<br>みます。                                | 氏名かけで絞り込み<br>ます。 | 氏名で絞り込みま<br>す。                           | TEL で絞り込みま<br>す。                          |
| (例)<br>トウキョウ Enter<br>↓<br>トウキョウで始まる<br>データのみを表示 | (例)              | (例)<br>中 Enter<br>↓<br>中で始まるデータ<br>のみを表示 | (例)<br>03Enter<br>↓<br>03で始まるデータ<br>のみを表示 |

#### 【F6 詳細検索】

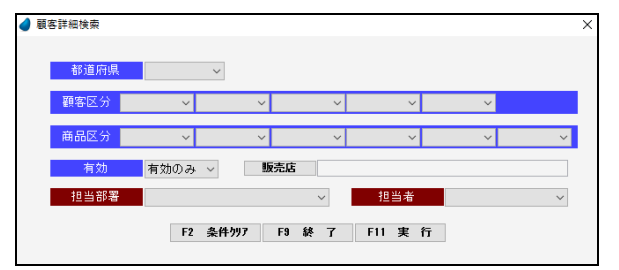

「F2条件クリア」・・・ 入力した条件をすべてクリアします。
 「F9 終 了」・・・・ 何もせずに終了します。
 「F11 実 行」・・・・ 絞り込みを実行します。

| 都道府県    | 顧客の都道府県で絞り込みます。          |
|---------|--------------------------|
| 顧客区分1~5 | 顧客区分1~5で絞り込みます。          |
| 商品区分    | 商品区分で絞り込みます。             |
| 商品区分1~5 | 商品区分1~5で絞り込みます。          |
| 有効      | 「有効データのみ」または「全て」で絞り込みます。 |
| 販売店     | 販売店で絞り込みます。              |
| 担当部署    | 自社の担当部署で絞り込みます。          |
| 担当者     | 自社の担当者で絞り込みます。           |

### 【カーソルの自動位置付け機能(インクリメンタルサーチ)】

| 会社名加          | 会社名        | 支店/事業所 | 氏名肋       | 氏名     | 住所           | TEL /        |
|---------------|------------|--------|-----------|--------|--------------|--------------|
| オオサカウメタ゛ショウシ゛ | 大阪梅田商事株式会社 | 本社     | ナカムラ ユウシ゛ | 中村 雄二  | 大阪府大阪市北区梅田   | 06-1111-2220 |
| オオサカウメタ゛ショウシ゛ | 大阪梅田商事株式会社 | 本社     | オオモリ ヒロユキ | 大森 博之  | 大阪府大阪市北区梅田   | 06-1111-2220 |
| オオサカウメタミショウシミ | 大阪梅田商事株式会社 | 京都支店   | オオノ マユミ   | 大野 真由美 | 京都府京都市下京区1丁目 | 075-135-6789 |
| オカヤマサンキミョウ    | 岡山産業有限会社   | 本社     | オポシタ ユミコ  | 大下 由美子 | - 岡山県岡山市北区京山 | 086-123-4567 |
| カカドワタカマツショウテン | 香川高松商店     | 本社     | ハラダ、カス、ノリ | 原田 和則  | 香川県高松市高松町    | 087-881-4567 |

赤で囲った項目上で値を直接入力すると、カーソルの自動位置付け機能が働いて、該当するデータにカーソルがジャンプします (例) 会社名カナ上で「トウキョウ」と入力

 $\downarrow$ 

「トウキョウシンジュクショウジ」のデータにカーソルがジャンプ(自動位置付け)

#### 【絞り込み機能】と【カーソルの自動位置付け機能】の違い

絞り込み ・・・・・・・・・・ 該当するデータのみを表示するので、該当しなかったデータは画面上には表示されません。 カーソルの自動位置付け ・・・・・ カーソルをジャンプするだけであって、画面上には全てのデータが表示されます。

### 4-2 各区分の検索画面

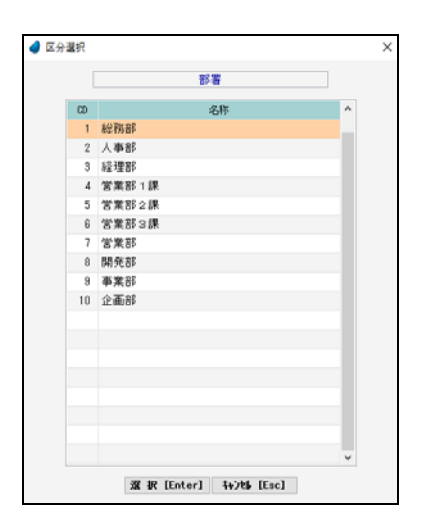

レンガ色になっている行が、現在カーソルが止まっている行ですので、↑↓キーを 使ってカーソルを移動し、選択したいデータ上で Enter キー または「選択」ボタンを 押してデータを選択します。 「キャンセル」を押した場合は、データは選択されません。

※ データの表示は、選択された回数が多かった順に表示しています。

(内部的に選択回数をカウントしています)

4-3 商品の検索画面(見積入力時)

| - <del>3</del> 1 | 🤨 商品分類 1 🗸              |                      | [F5]         |   |
|------------------|-------------------------|----------------------|--------------|---|
| 商品               | コート" 商品名                | 商品名册                 |              |   |
|                  |                         | マスタ照会 マスタ登録          |              | • |
| 商品コード            | 商品名                     | 商品名材                 | 商品型書         | ^ |
| 0000001          | ノートパソコン Windows7 4GB    | ノートハ*ソコン4GB          | ABC-DEF-0001 |   |
| 0000002          | ノートパソコン Windows7 8GB    | ノートホ*ソコン8G8          | ABC-DEF-0002 |   |
| 0000003          | デスクトップパソコン Windows7 408 | 7°29F27*N*737468     | ABC-EDF-0003 |   |
| 0000004          | デスクトップパソコン Windows7 8GB | 7°201-22868          | ABC-DEF-0004 |   |
| 0000005          | モバイルPC-1                | €n° d%PC-1           | ABC-DEF-0005 |   |
| 0000006          | モバイルPC-2                | €n° f#PC-2           | ABC-DEF-0008 |   |
| 0000001          | インクジェットブリンタ             | インクシニェットフ・リンタ        | BCD-EFG-0001 |   |
| 0000002          | インクジェットプリンタ 複合機         | インウン エットフ・リンタ フクコ・ウキ | BCD-EFG-0002 |   |
| 0000003          | レーザーブリンタ モノクロ           | ↓-サ1-7°リンタ モノクロ      | BCD-EFG-0003 |   |
| 0000004          | レーザーブリンタ カラー            | レーザ・ーフ・リンタ カラー       | BCD-EFG-0004 |   |
| 0000001          | 販売管理 C/S                | 1/0/1/1/1/0/S        | CDE-FGH-0001 |   |
| 0000002          | 販売管理 RIA                | AUA" (DURIA          | CDE-FGH-0002 |   |
| 0000003          | 顧客管理 C/S                | コキャクカンパロ/8           | CDE-FGH-0003 |   |
| 0000004          | 顧客管理 RIA                | コキャクカンリRIA           | CDE-FGH-0004 |   |
| 0000005          | 給与管理 C/S                | キュウヨカンリC/S           | CDE-FGH-0005 |   |
| 0000006          | 給与管理 RIA                | キュウヨカンリRIA           | CDE-FGH-0006 |   |
| 0000001          | 液晶テレビ 32型               | エキショウテレヒ*32          | DEF-GHI-0001 |   |
| 0000002          | 液晶テレビ 40型               | 15:007564 40         | DEE-GH1-0002 | ~ |

→【絞り込み機能】 データの絞り込み機能です。

> <分類> 商品マスタにおいて、「商品分類1~3」を設定した場合 は、ここで選択した分類のデータだけに絞り込んで表示 します。 「商品分類1~3」を選択したあと、その右の項目で「F5」

「商品分類1~3」を選択しためと、その石の項目で「F5」 を押します。

<商品コード・商品名・商品名カナ>

入力した文字列で始まるデータだけに絞り込んで表示し ます。

### 【カーソルの自動位置付け機能(インクリメンタルサーチ)】

| 商品コート    | 商品名                     | 商品名加          | 商品型番         | ^ |
|----------|-------------------------|---------------|--------------|---|
| 10000001 | ノートパソコン Windows7 4GB    | ノートハ°ソコン4GB   | ABC-DEF-0001 |   |
| 10000002 | ノートパソコン ₩indows7 8GB    | ノートハ*ソコン8GB   | ABC-DEF-0002 |   |
| 10000003 | デスクトップパソコン Windows7 4GB | デスクトップパンコン4GB | ABC-EDF-0003 |   |
| 10000004 | デスクトップパソコン Windows7 8GB | デスクトップパンコン8GB | ABC-DEF-0004 |   |

赤で囲った項目上で値を直接入力すると、カーソルの自動位置付け機能が働いて、該当するデータにカーソルがジャンプします (例)

商品コード上で「3」と入力

↓ 「3」のデータにカーソルがジャンプ(自動位置付け)

# 第5章 共通機能について

ここでは、本システムで使用されている共通機能について説明します。

### 5-1 画面の拡張

これまでに紹介した検索画面において、マウスを使って画面を広げたり狭めたりすると、テーブル内の行数を増減させることができます。画面の大きさに合わせて調整して下さい。

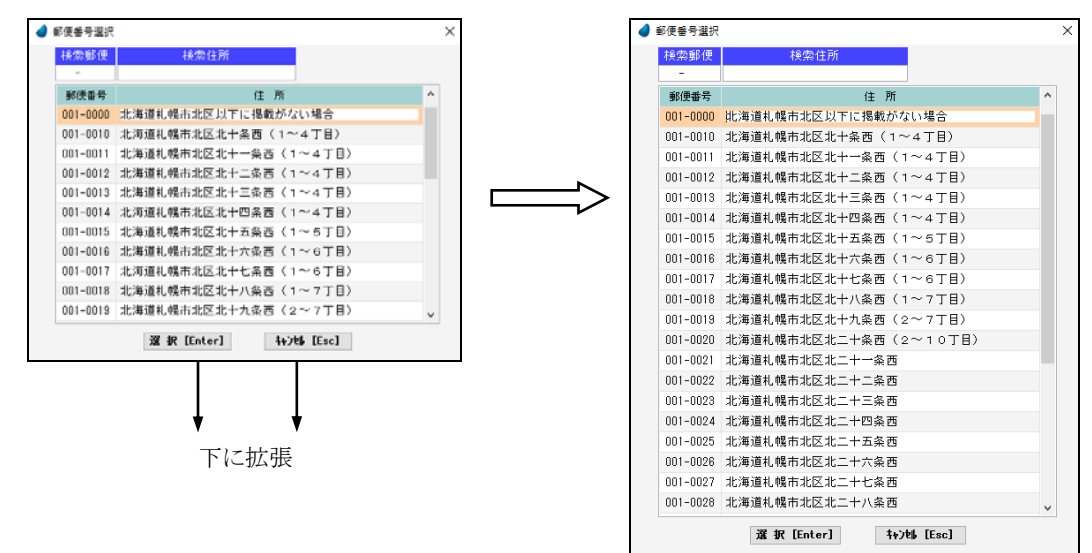

※ 画面を横方向に拡張することはできません。縦方向のみです。

※ 拡張した画面を維持(保存)することができ、次回実行した時には、画面の最後の状態で実行されます。(RIA サーバ環境時)

# 5-2 カラムの並び替え

テーブルのタイトルをドラッグ&ドロップすることにより、カラムの並び替えをすることができます。

| 🥑 顧客情報一覧      |            |        |   | ✔ 顧客情報一覧   |               |
|---------------|------------|--------|---|------------|---------------|
|               | $\frown$   |        |   |            |               |
| 会社名加          | 会社名        | 支店/事業所 |   | 会社名        | 会社名加          |
| オオサカウメタドショウシー | 大阪梅田商事株式会社 | 本社     | 7 | 大阪梅田商事株式会社 | オオサカウメタミショウショ |
| オオサカウメタ゛ショウシ゛ | 大阪梅田商事株式会社 | 本社     |   | 大阪梅田商事株式会社 | オオサカウメタ゛ショウシ゛ |
| オオサカウメタ゛ショウシ゛ | 大阪梅田商事株式会社 | 京都支店   |   | 大阪梅田商事株式会社 | オオサカウメタミショウシミ |
| オカヤマサンキ゛ョウ    | 岡山産業有限会社   | 本社     | a | 岡山産業有限会社   | オカヤマサンキミョウ    |
| カカドワタカマツショウテン | 香川高松商店     | 本社     | 콑 | 香川高松商店     | カカ・ワタカマツショウテン |
| カンサイショッフ。     | 関西ショップ     | 本社     | ß | 関西ショップ     | カンサイショップ。     |

※ 並び替えた画面を維持(保存)することができ、次回実行した時には、画面の最後の状態で実行されます。 (RIA サーバ環境時)

### 5-3 カラムのソート

テーブルのタイトル部分をクリックすることにより、カラムの表示順を「昇順⇔降順」に並び替えることができます。

| 🥑 顧客情報一覧      |               |          | -              | 🥑 顧客情報一覧      |          |    |
|---------------|---------------|----------|----------------|---------------|----------|----|
|               |               |          |                |               |          |    |
| 会社名材          | 会社名           | 支店/事業所   |                | 会社名材 🔻        | 会社名      | 支  |
| オオサカウメタドショウシド | 大阪梅田商事株式会社    | 本社       | C              | ヨコハマミナトショウテン  | 横浜港商店    | 本社 |
| オオサカウメタドショウシ゛ | オカリッカナス毎に見順の  |          | ヤマク゛チセッケイシ゛ムショ | 山口設計事務所       | 本社       |    |
| オオサカウメタミショウシミ | クリック 9 〇世に升順、 |          | ヤマク゛チセッケイシ゛ムショ | 山口設計事務所       | 本社       |    |
| オカヤマサンキ゛ョウ    | 『亚ひ替えられます。    | <u> </u> | マツヤマショウカイ      | 株式会社松山商会      | 本社       |    |
| カカ・ワタカマツショウテン | 香川高松商店        | 本社       |                | ホクリクハンハ゛イセンター | 北陸販売センター | 本社 |
| カンサイショップ      | 関西ショップ        | 本社       |                | フクシマショウカイ     | 株式会社福島商会 | 本社 |

# 5-4 カラムのサイズ変更

テーブルのタイトル部分の区切り線をドラッグすることにより、カラムの表示幅を変更することができます。

| 🥑 顧客情報一覧      |            |        | 🥑 顧客情報一覧      |            |     |
|---------------|------------|--------|---------------|------------|-----|
|               | 7          |        | 1             |            |     |
| 会社名材          | 会社名        | 支店/事業所 | 会社名加          | 会社名        | 支店, |
| 材オサカウメタドショウシド | 大阪梅田商事株式会社 | 本社     | オオサカウメタ゛ショウシ゛ | 大阪梅田商事株式会社 | 本社  |
| オオサカウメタドショウシ゛ | 大阪梅田商事株式会社 | 本社     | オオサカウメタ゛ショウシ゛ | 大阪梅田商事株式会社 | 本社  |
| オオサカウメタ゛ショウシ゛ | 大阪梅田商事株式会社 | 京都支店   | オオサカウメタ゛ショウシ゛ | 大阪梅田商事株式会社 | 京都支 |
| オカヤマサンキ゛ョウ    | 岡山産業有限会社   | 本社     | オカヤマサンキ゛ョウ    | 岡山産業有限会社   | 本社  |
| カカ・ワタカマツショウテン | 香川高松商店     | 本社     | カカ゛ワタカマツショウテン | 香川高松商店     | 本社  |
| カンサイショッフ。     | 関西ショップ     | 本社     | カンサイショッフ゜     | 関西ショップ     | 本社  |

※ サイズ変更した画面を維持(保存)することができ、次回実行した時には、画面の最後の状態で実行されます。 (RIA サーバ環境時)

### 5-5 画面およびカーソル移動ボタン

本システム全般に該当しますが、データを一覧表形式で表示した場合、画面右上に次のような4つのボタンが表示されています。 これは、画面およびカーソル移動のためのボタンです。

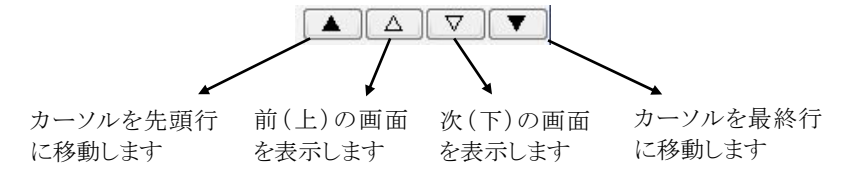

### 5-6 帳票印刷

帳票印刷についてはすべてプレビュー画面が表示されますので、確認後、印刷アイコンを押してクライアント側から印刷するようになります。

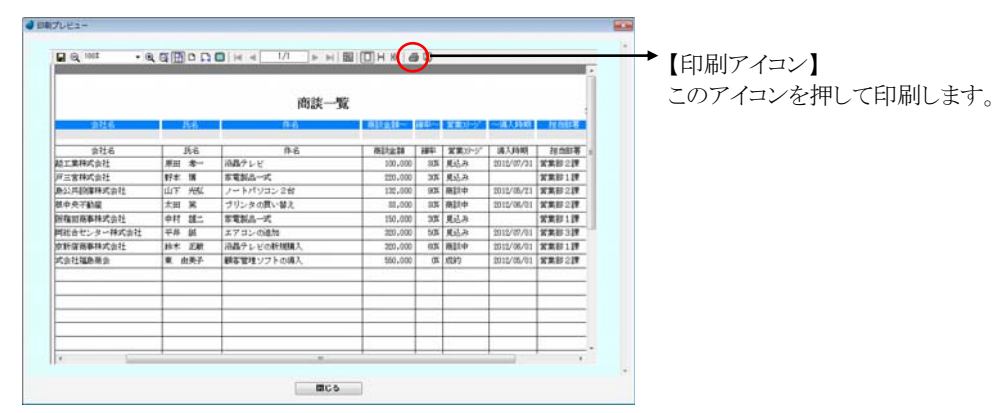

# 5-7 部署名・役職名の自動登録

部署名・役職名を入力する画面がいくつかありますが、マスタに登録されていないものを入力したとき、自動でマスタへ登録します。

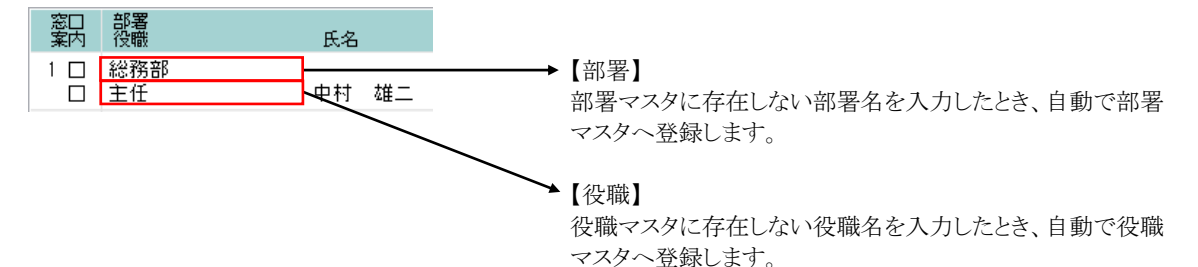

### 5-8 項目名のボタン

 

 接触日
 2016/07/04

 会社名
 部署

 砂職

 役職

 項目名のボタンをク リックすると、選択画 面が表示されます。
 項目上で「F5 キー」 を押しても、選択画 面が表示されます。

項目名がボタンになっているものは、選択画面が表示されます。